## 7月5日週の職域接種用のワクチン納品について

O 6月21日(月)以降、武田/モデルナ社ワクチンを用いた職域接種が本格的に始まりました。

- 接種開始週の前週にワクチン・針・シリンジ等をお届けしているところ、御社は7月5日週が4回目又は5回目※
   の納品となり、納入量のルールは原則、週当たり接種予定回数(3週目以降)を上限とする予定です。
   ※ 実際には納入がなかった場合もカウントしており、必ずしも現実の納入回数と一致しない場合があります。
- ワクチンの有効活用等の観点から、必要なワクチン量(希望量)と、6月21日週(21~27日まで)の接種実績をご登録いただくようお願いいたします。
  - 登録した希望量が全量納品されることを確約するものではありません。また、余剰ワクチンが生ずることのないよう、過大な 希望量の登録は厳に謹んでいただくようお願いします。

## ●希望量と接種実績の登録期間 6月25日(金)~6月29日(火)15:00

6月27日(日)10:00~17:00はメンテナンス予定です。終了事項は前後する場合があります。

- ✓ 希望量と接種実績は、V-SYS(ワクチン接種円滑化システム)で御登録いただきます。(ログイン後、1クリックで入力画面に移れます)
- ✓ 接種実績については、累積の接種回数を入力ください。入力画面上で過去に入力された実績をご覧いただけます。また、一度登録された後でも 修正は可能です。
- ✓ 登録いただいた接種実績を踏まえて7月5日週に配送分のワクチン量を決定します。登録がなければ接種実績がないものと見なされますので、
   入力忘れのないようお願いいたします。

### ❷ 希望量の登録後の流れ

Step 1 29日(火)15時までに希望量をV-SYSに登録

Step 2 7月1日(木)までに翌週納入量が決定(決定内容はV-SYS上で御確認いただけます)

Step 3 7月5日(月)~9日(金)にワクチン・針・シリンジが納品。

### ●7月5日週配送が不要な場合

ワクチン希望量・接種実績の

登録方法はこちら

希望量の登録が無ければ、7月5日週の配送は行われません。

ワクチン納品が必要な場合はくれぐれも登録忘れがないようにお気をつけください。

❶V-SYSへのログイン方法の解説動画

URL: https://vimeo.com/538597551 PASS: V-SYS-M#2021.04.26

2希望量・接種実績の登録方法のオンライン説明会開催(2頁目参照)

## 初回のログイン方法 その1 (V-SYSへのログイン)

### ① salesforceからパスワードリセットの完了依頼メールが届きます

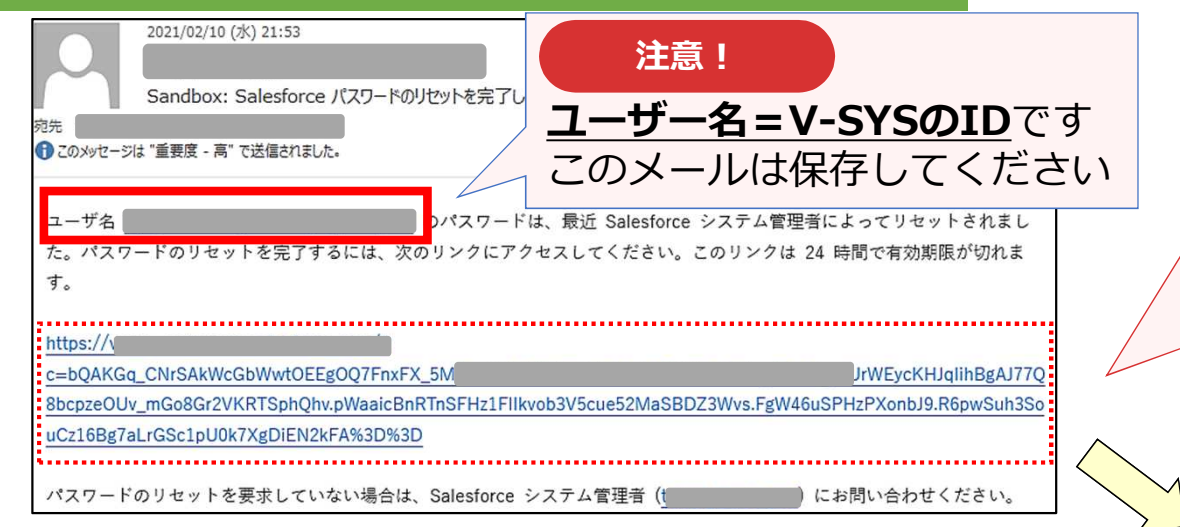

注意!

このリンクは24時間で有効期限が切れますので、メールを受け取ったら24時間以内に1回ログインしてください24時間以内にログインされなかった医療機関等へは、翌日に再度メールをお送りしています(平日のみ)

### 2 メールに記載されているURLをクリックすると、 ログインユーザ初期設定画面が表示されます

| ログインユーザ初期設定 |    |
|-------------|----|
| 検証コード:      | 検証 |

### 4 メールに記載されている確認コードを入力し、 検証ボタンをクリックします

| ログインユーザ初期設定 |    |
|-------------|----|
| 検証コード 44282 | 検証 |

## 3 salesforceから確認コードが記載されたメールが届きます

| 2021/02/10 (水) 22:28<br>Sandbox: Salesforce で ID を確認                                                            |  |
|----------------------------------------------------------------------------------------------------|--|
| 最近、あなたは Salesforce でアクションを試行しました。<br>アクション: Salesforce にログイン                                                    |  |
| プラウザ: Chrome<br>OS: Windows 10<br>ユーザ名:                                                                         |  |
| アカウントのセキュリティを確保するために、あなたの身元を確認させていただきます。Salesforce に促されたら、次<br>のコードを入力してください。                                   |  |
| 確認コード: 44282<br>最近 Salesforce でこのアクションを試みていない場合や、このブラウザまたはオペレーティングシステムに見覚えが<br>ない場合は Salesforce システム管理者にご道路ください |  |

## 初回のログイン方法 その2 (V-SYSへのログイン)

 検証に成功すると、パスワード変更画面が表示 されますので、新しいパスワード、セキュリ ティの質問と回答を記載し、「パスワードを変 更」ボタンをクリックします

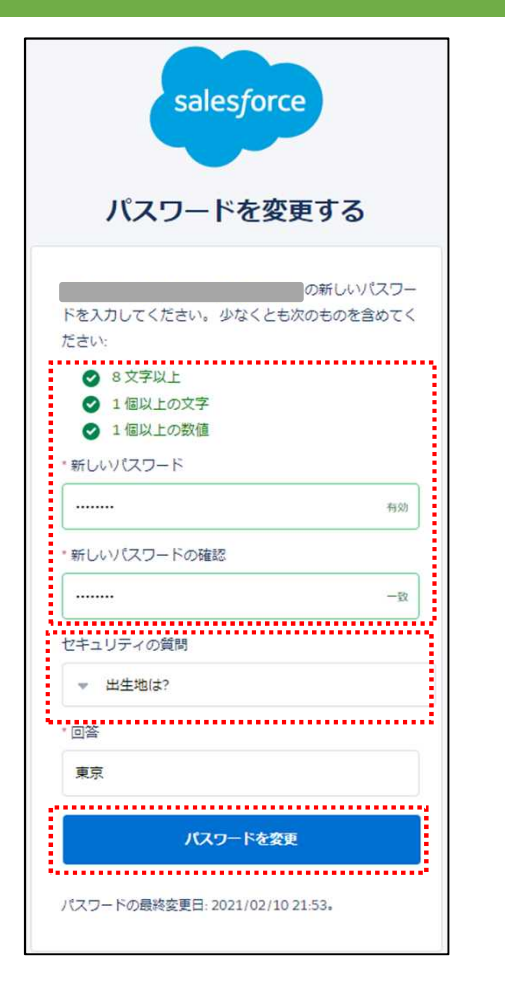

❻ 個人情報同意画面が表示されますので、「V-SYSにおける個人情報保護方針」を確認の上、同意するにチェックを入れ「次へ」を クリックします

### ▼ 個人情報同意画面

- 個人情報内容本個人情報同意書は下記の通りです。ご確認ください。 ✓同意する次へ
- V-SYSにおける個人情報保護方針

#### 

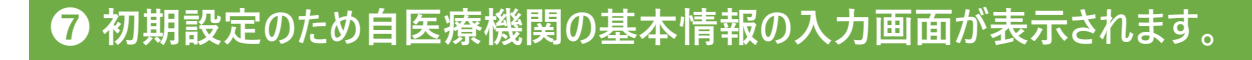

| ホーム 医療機関・接種会場 優先接線  | 種 ワクチン・針・シリンシマスタ レポート ナレッジ 納入口ット 🔹                             |
|---------------------|----------------------------------------------------------------|
| 医療機関•接種会場           |                                                                |
| 💐 〇〇病院              |                                                                |
| ≪ 最後に開いたビュー: ユーザ    |                                                                |
|                     | 接種担当医師の情報[0]   ワクチンの分配量、納入予定日等[3]   接種実績等の報告内容[1]   申請[0]   集合 |
| 医療機関・接種会場の詳細        | 編集                                                             |
| 施設分類(               | ◎ 1:病院                                                         |
| ファクシミリ              | 03-2345-6789                                                   |
| ホームページ              | https://xxhp.jp                                                |
| ディープフリーザー(-75℃)(台)  | 1                                                              |
| ディープフリーザー(-20°C)(台) | 0                                                              |
| 駐車場(例:10台)          | 160                                                            |
| 納入先施設名              | ○○病院                                                           |
| 納入先住所(              | 0                                                              |
| 予約空き状況 ※            | ×:予約受付不可                                                       |
| 予約空き状況更新日時          | 2021/03/06 3:52                                                |
| ▼ 医療機関情報(受付システム)    |                                                                |
| 保険医療機関コード           | 1419811373                                                     |
| 介護保険事業所番号           |                                                                |
| 医療機関•接種会場名 ※        | ○○病院                                                           |
| 代表者名                |                                                                |
| 郵便番号(000-0000) ※    | 000-000                                                        |
| 市町村 ※               | 東京都中央区                                                         |
| 町名•番地 ※             | 東京都中央区△△1-2-3                                                  |
| 代表電話番号              | 03-1234-5678                                                   |
| 集合契約加入日             |                                                                |

## 2回目以降のログイン方法 (V-SYSへのログイン)

#### ① ログインURLに接続し、①のメールに ③ ホーム画面へ遷移し、ログインが完了します 2 携帯電話を登録画面が表示されるので、 記載されているユーザ名とパスワードを 「電話を登録しません」をクリックします 入力し、ログインボタンをクリックします salesforce salesforce 携帯電話を登録 序生労働省 -NUC BUT IL ユーザ名 ン分配 実験入力 ワウチン-ヨーシリンジマスタ カールマスタ 接触対象者マスタ 緑道白星マスタ 中門村マスタ 知マスタ レポート 納入Dol NEC ER MA Salesforce にログインしたときに ID を簡単に確認できる nec02@vsys.mhlw.go.jp.dev77 0.05 d 74/6 / 5/0 MACAE ようになります。本人確認が必要な場合、いつでも登録済 I matter manual みの電話にコードをテキストで送信できます。 パスワード 国 ページの拡大・綿小細胞を使って文字サイズの変更をすることができま 未登録医療機関·接種会場 ..... アメリカ(+1) ~ 予約の受付情報の変更 予約可能 〇 📕 残り少数 🛆 ● 予約受付不可 × ..... 携帯電話番号 ワクチン希望量等の報告・接種実績等の報告 ALL AL Sandbox にログイン □ ログイン情報を保存する ※2回目以降、初回ログイン時の画面と 登録 別画面が表示されます。 パスワードをお忘れですか? 後で知らせる 電話を登録しません 一度「電話を登録しません」を押すと、 今後はこの画面は表示されません。

# ワクチンの納入量の確認方法

| ・<br>金曜日 2021年6月25日<br>・ フィードを表示<br>・<br>・<br>・<br>・<br>・<br>・<br>・<br>・<br>・ |                                  | コグイン後のトッ                                                   | <b>プ</b> の拡大・縮小機能を使って文字サイズの | Summer 21 の詳細はこちら<br>の変更をすることができます        |                       |
|-------------------------------------------------------------------------------|----------------------------------|------------------------------------------------------------|-----------------------------|-------------------------------------------|-----------------------|
| 電域用医療                                                                         | 【機関_果尿部】 この医療機関の情報を見る>           |                                                            |                             |                                           |                       |
| 予約の受付                                                                         | 青報の変更<br>「「」予約可能(<br>「」予約可能(     | <ul> <li>○ 残り少数 △ ✓ 予約</li> <li>◇ 約不要 ○ □ 未登録 -</li> </ul> | 的受付不可 🗙                     | 更新                                        |                       |
|                                                                               | ワクチン希望量等の報<br>告・接種実績等の報告         | <b>1 クリック</b><br>分配量の確認                                    | こ 配送予定日の                    | 確認                                        |                       |
|                                                                               | Ĩ                                | 国保連提出用請求総括書<br>・市区町村別請求書の作成                                |                             | ~                                         |                       |
| ti sa sa sa sa sa sa sa sa sa sa sa sa sa                                     |                                  |                                                            |                             |                                           |                       |
| 7 厚生労働省 機熱                                                                    | 検索                               |                                                            |                             | (職场)日本原燃株式会社                              | げんねん健康管語              |
| Winisary of Health, Labour and Wetare                                         |                                  |                                                            |                             |                                           | (戰場)日本均               |
| 「トム ワクチン分配 優先接種 ワクチン・針・シリ                                                     | ンジマスタ レポート ナレッジ 納入ロット 問          | い合わせ +                                                     |                             |                                           |                       |
| → 30-2_医療機関別のワクチン・針・シリンジの分配                                                   | 2量(近日分に限る) ∨                     |                                                            |                             |                                           |                       |
| Q                                                                             |                                  |                                                            |                             | A   B   C   D   E   F   G   H   I   J   K | (   L   M   N   O   P |
| 公配したワカチン・針・シリンジの情報 ※                                                          | <u>カール</u>                       | ワカチン,- 針- シリン                                              | 【分配量(最小匀茎 分                 | 記事(バイアル教・・・ 公配量(接種回)                      | 助) 納入予定日              |
| モデルナワクチン(職)07クール(06/28週納入分)青森県六ヶ所                                             | 村 (職域)日本原燃株式… 武田/モデルナ (職)07クー    | ル(06/28週納入分) モデルナワクチン(10                                   | 0 10 10                     | 0 1,000                                   | 2099/12/3             |
| 武田/モデルナ 希釈用シリンジ(100本) (職)07クール(06/28週                                         | 納入分) 青森県六ヶ所村 (… 武田/モデルナ (職)07クー) | ル(06/28週納入分) 希釈用シリンジ(10                                    | <u>o本)</u> 0 0              | 0                                         |                       |
| 武田/モデルナ 接種/希釈用針(100本)(職)07クール(06/28)                                          | 馴納入分)青森県六ヶ所村 … 武田/モデルナ (職)07ク−」  | 106/28週納入分) 接種/希釈用針(1                                      | 00 11 1,1                   | 100 1,100                                 | 1. I                  |
| 武田/モデルナ 接種用シリンジ(100本) (職)07クール(06/28週                                         | 納入分)青森県六ヶ所村(… 武田/モデルナ(職)07クー     | ル(06/28週納入分) 接種用シリンジ(10                                    | <u>0本)</u> 11 1,1           | 100 1,100                                 | 1                     |
|                                                                               |                                  | 2                                                          | こちらを御確                      | 認ください                                     |                       |

6)

ホーム

## V-SYSへの希望量の登録

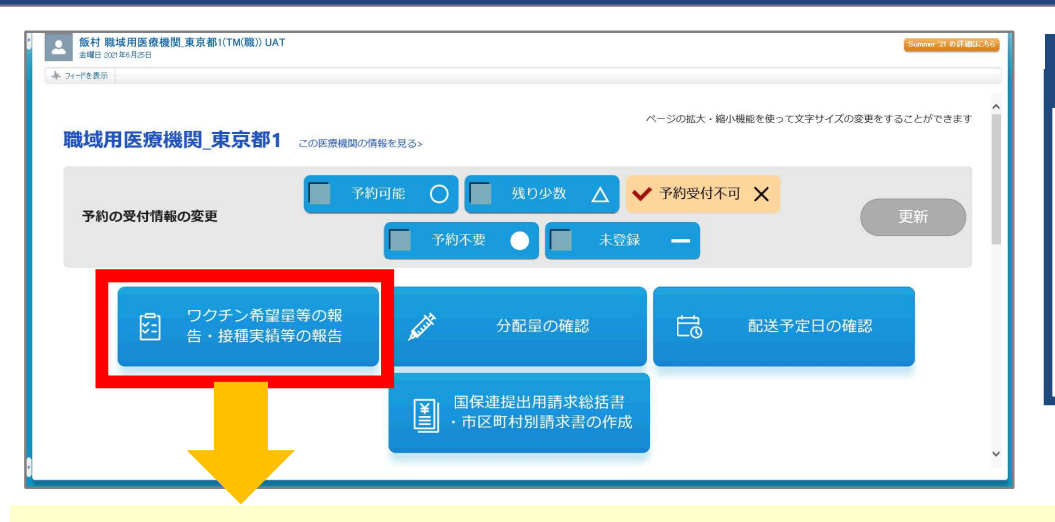

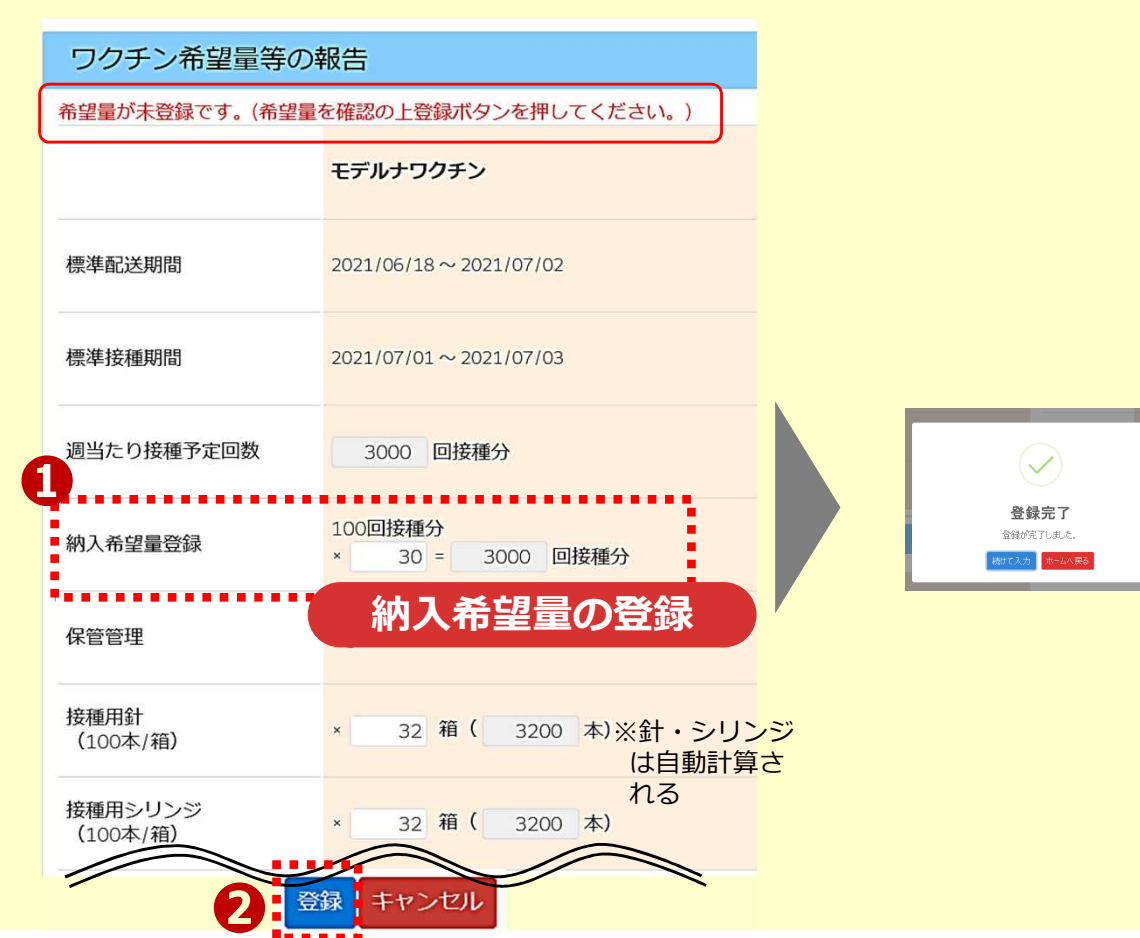

### 納入希望量の登録

6/29(火)15時までに、必ず7/5週の納入希望量を 「登録」してください。 翌週以降の希望量登録のスケジュールは追ってお知ら せします。

| ワクチン希望量等の報告                              |                             |  |  |
|------------------------------------------|-----------------------------|--|--|
| 希望量登録済みです。(変更する場合、希望量修正の上登録ボタンを押してください。) |                             |  |  |
|                                          | モデルナワクチン                    |  |  |
| 標準配送期間                                   | 2021/06/18 ~ 2021/07/02     |  |  |
| 標準接種期間                                   | 2021/07/01 ~ 2021/07/03     |  |  |
| 週当たり接種予定回数                               | 3000 回接種分                   |  |  |
| 納入希望量登録                                  | 100回接種分<br>× 30 = 3000 回接種分 |  |  |
| 保管管理                                     | ● 冷凍庫                       |  |  |
| 接種用針<br>(100本/箱)                         | × 32 箱 ( 3200 本)            |  |  |
| 接種用シリンジ<br>(100本/箱)                      | × 32 箱(3200本)               |  |  |

## 接種実績の登録方法 (V-SYSへの速報)

### 注意事項

・職域接種を実施した総接種数(累計の接種回数)をご登録いただきます。

・右側は前回登録された累計接種回数と最終登録年月日を表示していますので、
 これを参照の上、入力ください。

以下は前回登録時から、1回目+250人、2回目+50人接種した場合の例

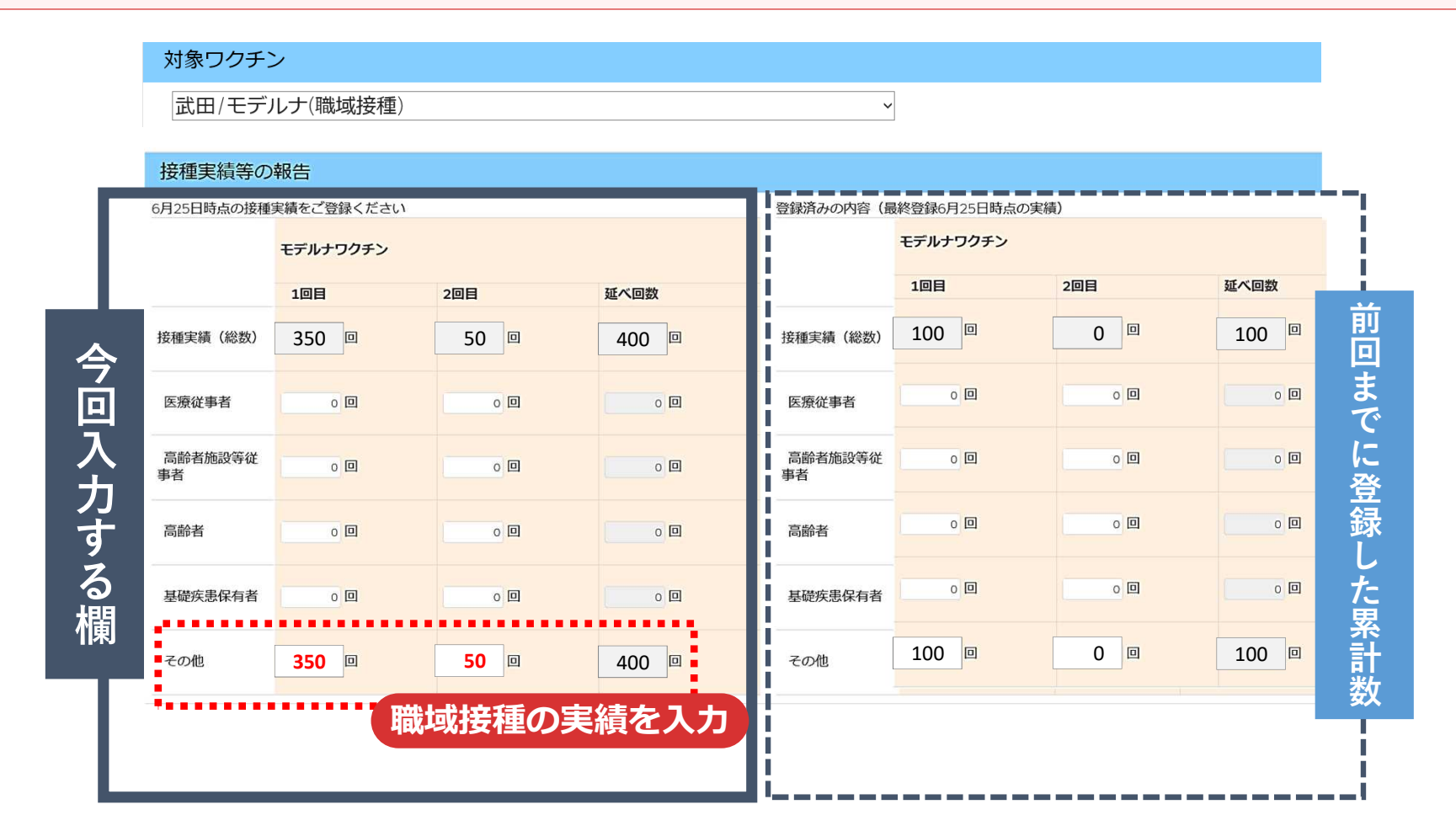

## (参考) V-SYS操作マニュアルをご覧ください

V-SYSの操作マニュアルは、V-SYS内の「ナレッジ」に最新のものを格納しています。 操作方法でわからないことがあった場合は、まず操作マニュアルをご確認ください。

| DISCAR WARE DISCHOLDSTON LEA HIST MICH PRODUCT                                                                                                    |                                                                                                    |                                                |
|----------------------------------------------------------------------------------------------------|----------------------------------------------------------------------------------------------------|------------------------------------------------|
| <ul> <li>2 2017年、1018年8月 2017年2017年2017年2017年2017年11002年10日日</li> <li>● 新井からか内特に手習慣構成リニッグドドクイTAD UAT MAGDIE ▼</li> <li>● 新井からか内特に手習慣構成リニッグドドクイTAD UAT MAGDIE ▼</li> </ul> | 入庫在庫 ロット ワクチン・針・シリンジマスタ クールマスタ 都道府県マス                                                                                                    | タ 市町村マスタ 卸マスタ レポート チレッジ                        |
| <b>VーSYSトップページ</b>                                                                                                    | Q ナレッジを検索                                                                                                    | 0                                              |
| <b>予約の受付情報の変更 🖌 予約可能 🔘 🧮 残り少数 🛆 🗌 予約受付不可 🗙 📄 予約不要 🌑 🚺 未登録 🗕 更新</b>                                                                                                    | 対象者 🥊 情報種類 🛫 すべての記事タイプ 🛫 リセット                                                                                                    |                                                |
|                                                                                                    | ■記事<br><u>医療機関用マニュアル_第3.5版</u><br>000001021・マニュアル・最終公開日 2021/05/07                                                                                                    | 作マニュアルの見方                                      |
| 🗉 वंग्रहर्ष                                                                                                    | 市町村用マニュアル第3.5版<br>更新記事・000001019・マニュアル・最終公開日 200                                                                                                    | ュアルを選択します。                                     |
| 違素の約約6년─覧を見る>                                                                                                    | 都道府県用マニュアル第3.5版<br>更新記事・00001022・マニュアル・最終公開日 202                                                                                                    | ュアルもあります。                                      |
| V-SYSの操作についてわからない方は以下よりお問い合わせください                                                                                                    | 優先接種時用マニュアル_第3.3版<br>更新記事・000001024・マニュアル・最終公開日 2021/06/07                                                                                                    |                                                |
|                                                                                                    | <b>卸業者用マニュアル.第3.4版</b><br>更新記事・000001023・マニュアル・最終公開日 2021/06/07                                                                                                    |                                                |
| STEP:1<br>デュアル・動画マニュアルはご<br>ちら<br>離込ない場合はこちらへ<br>問い合わせフォーム                                                                                                    | 医療機関用マニュアル(動画)_02 医療機関・医師情報・接種可能量・納入<br>マニュアル(動画)は、PDFのマニュアルを視覚的にサポートするものです。動画上にと<br>ますので、詳細手順の確認はPDFのマニュアルを参照してください。<br>以下のURLを押した後、「この動画はプライベートです。」と表示されるページでパス「<br>000001319・マニュアル(動画)・最終公開日 2021/05/24 | 、希望量を登録する ■■■■■■■■■■■■■■■■■■■■■■■■■■■■■■■■■■■■ |
|                                                                                                    | 医療機関用マニュアル 蟲 あなたの会社                                                                                                    |                                                |
| <b>V-SYS操作マニュアルのダウンロード</b><br>操作マニュアルをダウンロードしたい場合は、各<br>マニュアルのページの左上の「ダウンロード」を<br>押して保存してください。                                                                            | <ul> <li>◆ ダウンロード pdf (6.9 MB)</li> <li>● 所有者<br/>システム管理者000</li> <li>最終更新日<br/>昨日(19:07)</li> <li>ワクチン接種<br/>ソージョン3</li> <li>マインジョン3</li> <li>マインジョンを表示</li> <li>● ファイルレポートを表示</li> <li>説明</li> </ul>     | 円滑化システム<br>?ニュアル<br>!s                         |
|                                                                                                    |                                                                                                    | RIG 81588.1455 9-23527                         |
|                                                                                                    | サムネイルをクリック                                                                                                    | してファイルのプレビューを展開                                |

新型コロナワクチン職域接種V-SYS操作説明会

## 1 実施日時

令和3年6月28日(月)15時00分~15時30分) (14時45分よりオンライン開場)

# 2 開催目的

職域接種におけるV-SYSを用いた希望量登録や接種実績登録に 係る具体的な操作方法や注意点についてご説明いたします。

## 3 対象者

職域接種を実施する企業等のうち、6/21週までにワクチンの初回納 入の対象企業(1社1ログインまでとさせてください)

## 4 開催方法

説明会は、Zoomを用いたオンライン形式での開催とします。新型 コロナウイルス感染症対策のため、説明会会場は設置いたしません。